## 陸連登録 個人登録の進め方

# JAAF IDの取得

- (1)「≪JAAF-START≫新登録システム」のページをブラウザで開く。
  URL: https://sites.google.com/jaaf.or.jp/protein/トップページ
- (2)「新登録システムサイトはこちら」(右アイコン)をクリックして
- JAAF-START ページへ移動する。 JAAF-STAR (3)ページ左上の 「新規 ID 取得」 をクリックする。 新規ID取得 (4)「会員登録」画面の 「新規 ID 取得」 をクリックする。 新規ID取得 同意 (5)会員規約を読み(下までスクロール)、「同意」 をクリックする。 (6)会員登録のページで、メールアドレスを入力し、「送信」 送信 をクリックする。 (7)確認メールを受け取り、メール本文にある URL から、会員登録の手続きを続ける。 (8) 基本情報を入力して、「送信」する。

「在籍学校名」欄には、現在通学している小学校名を入力してください。

(9) JAAF-START での会員登録が完了する。(完了メールが送られてきます。)

# 新規会員登録

(1)完了メールに記載されている URL から、 JAAF-START ページに移動する。

- (2)ページ右上の **ログイン** をクリックする。
- (3)「JAAF-START の会員向け専用サイトへようこそ!」ページで、メールアドレス、パ スワードを入力して、「ログイン」 ログイン をクリックする。
- (4)「会員申請」ページ右上のハンバーガーメニュー <u></u>をクリックし、「個人申請登録」 一「個人申請登録」をクリックする。
- (5)「申請する加盟・協力団体の選択」画面で
  ①加盟・協力団体名入力ボックスで、「兵庫」と入力し、検索する。
  ②申請先の加盟・協力団体を選択リストから、「兵庫/〇〇市(郡)」を選択する。
  ③申請をする属性を選択リストから、「小学生」を選択する。
  - とし、「**次へ**」 <sub>次へ</sub> をクリックする。

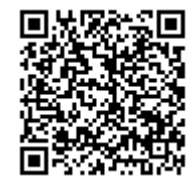

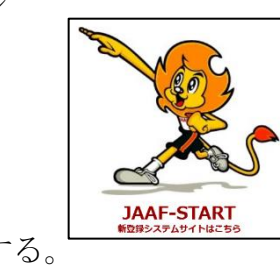

(6)申請内容を確認し、承認者(各郡市陸協担当者)からの申請承認をお待ちください。

## 承認の確認

「個人登録申請」―「申請状況」をクリックする。

(2)「ご本人の申請一覧」表内の状況欄が、「未承認」から「承認完了」へ変わります。

| 年度   | 申請日        | 申請ID    | 申請先<br>の団体      | 団体所<br>属区分 | 状況   | 団体からのコ<br>メント | お支払い |
|------|------------|---------|-----------------|------------|------|---------------|------|
| 2022 | 2022/09/02 | 0000002 | △△県<br>陸協支<br>部 | 小学生        | 承認完了 |               | お支払い |

#### 登録料の支払い

「個人登録申請」―「申請状況」をクリックする。

- (2)「ご本人の申請一覧」表内のお支払い欄の「お支払い」をクリックする。
- (3)会費の内訳を確認し、問題がなければ、「次へ(規約の確認・同意)」をクリックする。
- (4) 支払い方法を選択し、「お支払い手続きに進む」をクリックする。
  - ①クレジットカード または コンビニエンスストア いずれかを選択してください。
  - ②-1 クレジットカードを選択された場合、クレジットカード情報を入力してください。
    -2 コンビニエンスストアを選択された場合、ご利用になる店舗を選択してください。
    ③入力(選択)後、「お支払い手続き内容確認」をクリックする。
- (5)申請内容を確認し、「お支払い手続き完了」をクリックする。
- (6)登録料の支払い手続きが完了する。(申請完了メールが送られてくる。)
- (7)コンビニエンスストア支払いの場合は、メールに記載の受付番号/確認番号で、お支払い手続きを行ってください。

#### 登録番号受取

(1)県陸協番号が付与され、その連絡を受けます。